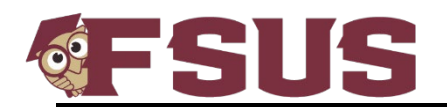

## **Parent Portal Reference Guide**

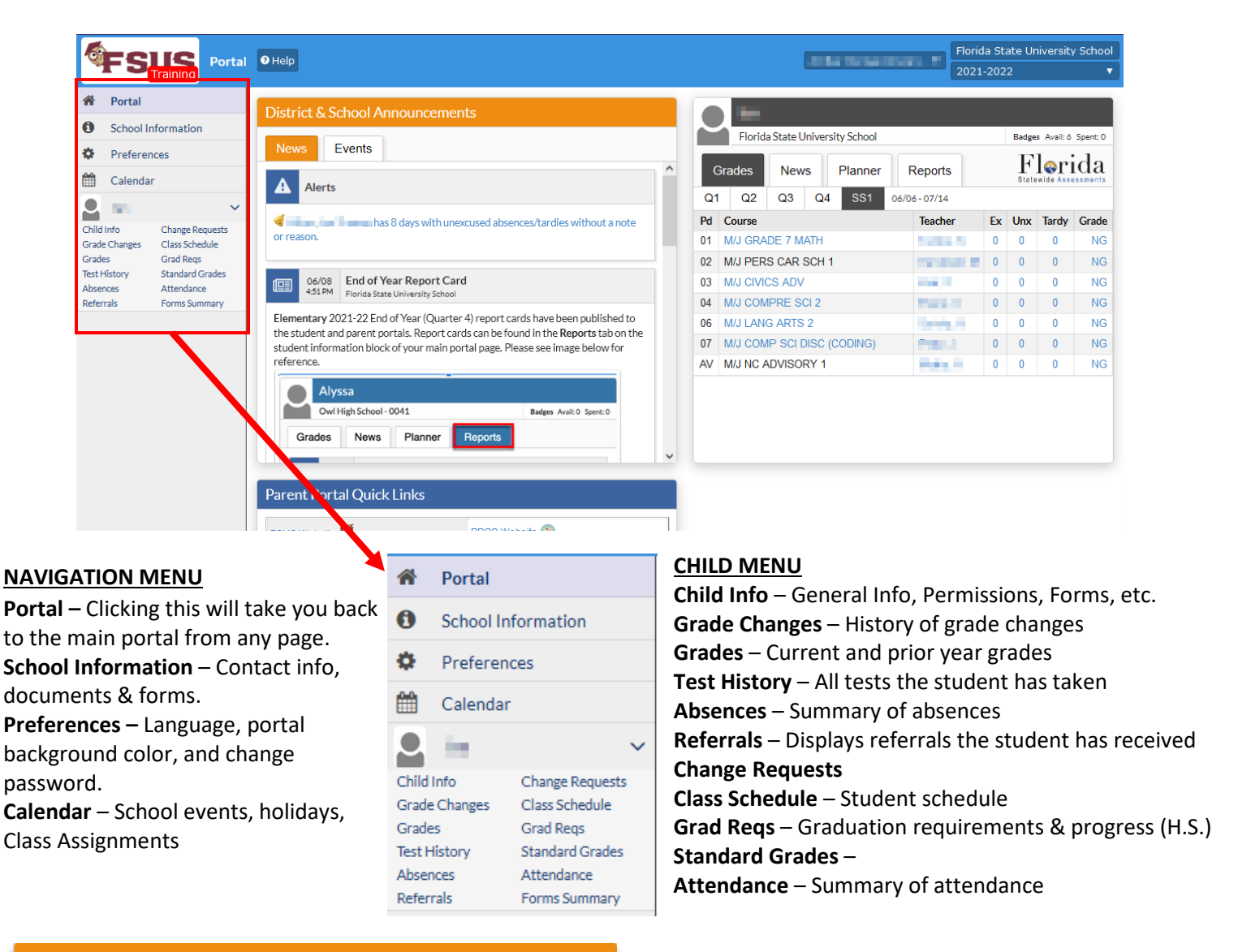

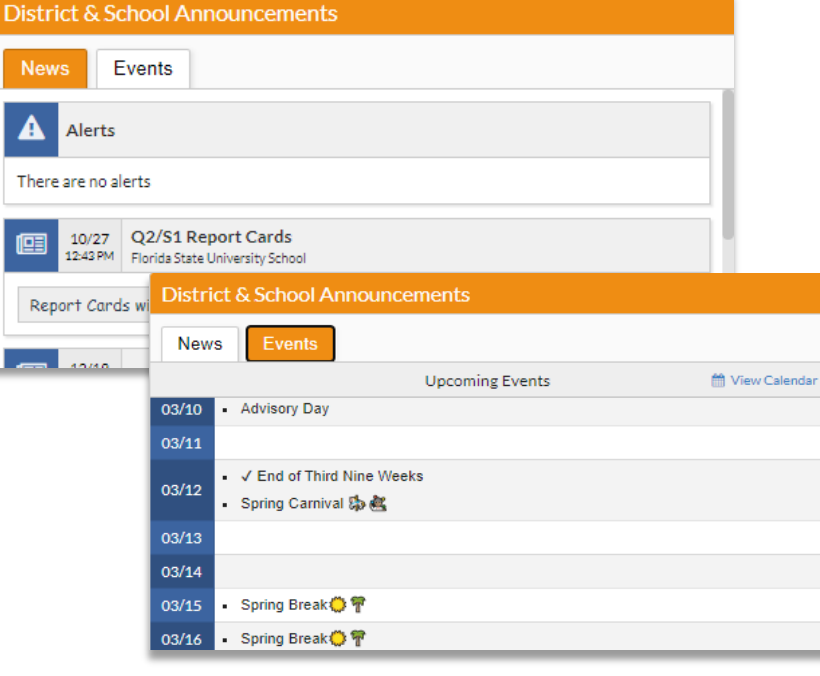

## **DISTRICT & SCHOOL ANNOUNCEMENTS**

**News Tab** – Displays Portal messages published by the school.

Alerts – Displays messages that need attention.

**Events Tab** – Upcoming events created on the district and/or teacher calendar.

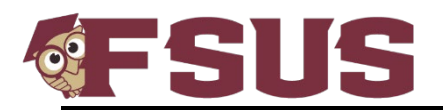

Florida State University School

| Florida State University School |                      |                         |        |       |        |    |       |     | Badges Avail: 1 Spent: 0 |        |  |
|---------------------------------|----------------------|-------------------------|--------|-------|--------|----|-------|-----|--------------------------|--------|--|
| G                               | rades                | es News Planner Reports |        |       |        |    |       |     |                          |        |  |
| Q1                              | Q2                   | Q3                      | Q4     | 12/19 | - 03/1 | 2  |       |     |                          |        |  |
| Pd                              | Course               |                         |        | -     | Teache | er | Ex    | Unx | Tardy                    | Grade  |  |
| 01                              | M/J LAN              | IG ARTS                 | S 1    |       |        |    | 0     | 1   | 1                        | 93% A  |  |
| AV                              | M/J NC ADVISORY 1    |                         |        |       |        |    | 0     | 0   | 0                        | NG     |  |
| 02                              | M/J COMPRE SCI 1 0   |                         |        |       |        |    | 0     | 1   | 0                        | 86% B  |  |
| 03                              | M/J GRADE 6 MATH 0   |                         |        |       |        |    | 0     | 0   | 77% C                    |        |  |
| 04                              | M/J WORLD GEOG 0 1 0 |                         |        |       |        |    | 94% A |     |                          |        |  |
| 05B                             | M/J FIT              | NESS G                  | RADE ( | 6     |        |    | 0     | 1   | 0                        | 100% A |  |
| 06                              | M/J SPA              | ANISH B                 | EG     |       |        |    | 0     | 1   | 0                        | 81% B  |  |
| 07                              | M/J RES              | SEARCH                  | 11     |       |        |    | 0     | 0   | 0                        | 98% A  |  |

Badges Avail: 1 Spent: 0

## CHILD INFORMATION BLOCK

The current marking period is selected by default.

**Grades Tab** – Displays schedule, teachers, attendance, and current grades.

- Click the teacher's name to send a Focus chat message.
- Click the course name to view the teacher's webpage.
- Click the grade for graded assignments.

News Tab – Overview of graded assignments, Positive Behavior Badges, and Teacher Webpage posts. Planner Tab – List of upcoming assignments and due dates. Reports Tab – Most current Report Card the school has published in PDF format.

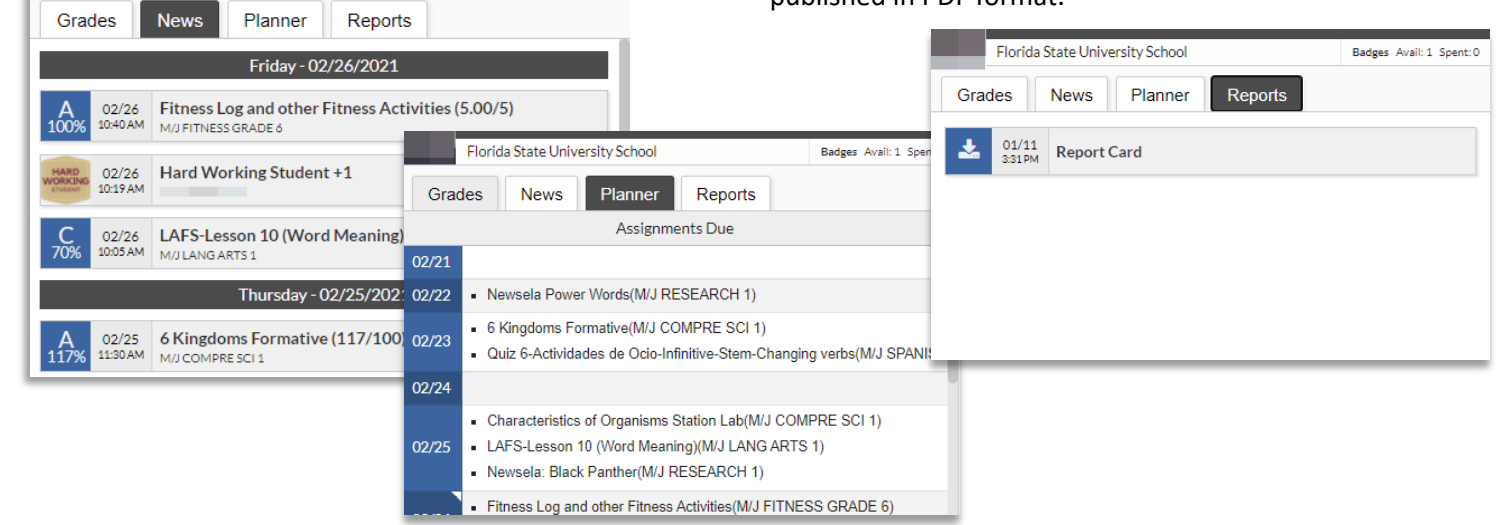

## FOCUS MESSENGER

To use Focus' built in messenger, click on the messenger icon located at the bottom left of the Focus website and next to the Logout button.

A chat window will display on the right side of your screen with recent chats. To send a message to a teacher that is not in your recent chat log, click the Teacher icon at the bottom and a list of your child's teachers will display.

| Test History<br>Absences | Standar<br>Attenda | d Grades<br>ance        | Ri       |
|--------------------------|--------------------|-------------------------|----------|
| Referrals                |                    | Recent                  | Chats    |
|                          |                    | Fry                     |          |
|                          |                    |                         | -Quevedo |
| Messenger                |                    | Knudse<br>Bosque<br>Frv | 'n       |
|                          |                    | Fry                     |          |
|                          |                    | e Gaglia                | Quevedo  |
|                          |                    | Filter                  |          |
|                          |                    | Teacher 🖉               |          |